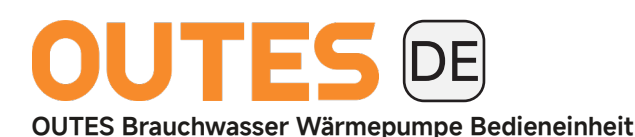

# Kurzanleitung

AAB21R - 200E (S-B-C) / 300E (S-B-C)

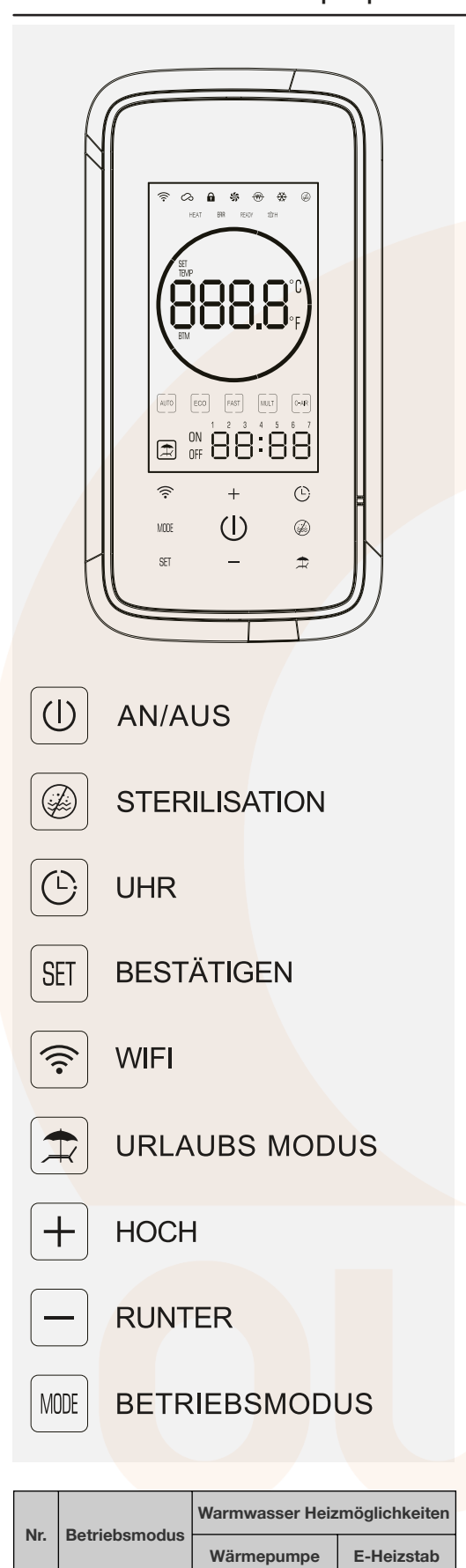

AUTO

**ECO** 

FAST

MULT

•

۰

•

•

•

•

٠

1

2

3

4

## Bedienung Sperren/Entsperren

+ + - = Beide Tasten gleichzeitig drücken, um zu Sperren oder Entsperren

### Uhrzeit einstellen

Drücken Sie die <sup>(C)</sup> Taste, um in den Zeiteinstellungsmodus zu gelangen. Dabei blinkt der zu einstellenden Wert. Durch Drücken der <sup>(+)</sup> oder <sup>(-)</sup> Tasten wird die entsprechende Einstellung vorgenommen (z.B. das Jahr, der Monat, das Datum, die Stunde und die Minute). Mit der <sup>(SI)</sup> Taste bestätigen Sie immer die jeweilige Eingabe. Nach dem Einstellen wird durch erneutes Drücken der <sup>(C)</sup> Taste der Einstellmodus verlassen.

#### Timer einstellen

Um in den Timer-Einstellmodus zu gelangen, drücken und halten Sie die <sup>(C)</sup> Taste für 3 Sekunden. Die spezifische Methode lautet wie folgt:

Timer 1: Wenn die "1" - Anzeigeleuchte aktiv ist, gelangen Sie in die "Timer 1 Start" Einstellung. Die "Stunde" -Anzeigeleuchte wird blinken, der Benutzer kann die + oder Taste drücken, um die Stunde anzupassen. Nach der Anpassung drücken Sie die <sup>®</sup>T Taste, die "Minute" -Anzeigeleuchte wird blinken, und der Benutzer kann die Minute einstellen. Wenn Sie die <sup>®</sup>T Taste erneut drücken, gelangen Sie in die "Timer 1 Stop" Einstellung, wobei die Einstellmethode dieselbe wie bei "Timer 1 Start" ist.

**Timer 2:** Der Benutzer drückt die <sup>(C)</sup> Taste erneut, die Anzeigeleuchte "1" erlischt, und die Anzeigeleuchte "2" leuchtet auf. Dadurch gelangen Sie in den Zustand "Timer 2 Start", wobei die Einstellungsmethode dieselbe wie bei "Timer 1" ist.

Timer 3:\*\* Die Einstellungsmethode ist dieselbe wie bei "Timer 1" und "Timer 2".

Während des Einstellvorgangs halten Sie die Taste für 3 Sekunden gedrückt, dann ist die Einstellung abgeschlossen, und Sie verlassen den Zeiteinstellungsmodus.

**Timer löschen:** Nach erfolgreicher Zeitplanung kann der Benutzer die <sup>(C)</sup> und <sup>(SI)</sup> Tasten gleichzeitig für 3 Sekunden gedrückt halten. Dadurch wird die Zeitplanung abgebrochen. Die Anzeigeleuchte, die die erfolgreiche Zeitplanung repräsentiert, erlöscht.

### Wifi App Gerät hinzufügen

Für Android Mobiltelefon Benutzer gehen Sie bitte zum Google Play App Store, suchen Sie nach "eHome Master" und laden Sie die App herunter und installieren Sie sie. Für Apple Mobiltelefon Benutzer gehen Sie bitte zum App Store, der auf dem Mobiltelefon vorhanden ist, suchen Sie nach "eHome Master" und laden Sie die App herunter und installieren Sie sie.

- 1. Öffnen Sie die "eHome Master" App, registrieren Sie sich zunächst mit Ihrer Telefonnummer und melden Sie sich dann an.
- 2. Melden Sie sich in der "eHome Master" App an, klicken Sie auf 'Gerät hinzufügen', und die App zeigt "QR-Code Scannen an", um den auf dem Typenschild des internen Geräts aufgedruckten Scan-Code zu scannen.
- 3. Die Benutzeroberfläche zur Heimnetzwerk Verbindung erscheint, und das Mobiltelefon wird nach dem Öffnen des Standorts automatisch den verbundenen Heim-WLAN-Namen erhalten. Geben Sie dann das Passwort für das Heim-WLAN ein und klicken Sie auf 'Weiter'.
- 4. Eine Netzwerkkonfiguration Aufforderung erscheint in der App.
- Entsprechend der Aufforderung in der App halten Sie die 'WiFi'-Taste auf dem kabelgebundenen Controller 5 Sekunden lang gedrückt und bestätigen Sie, dass das 'WiFi'-Symbol auf dem Display des Warmwasserbereiters blinkt. Klicken Sie auf 'Einrichten' im 2. Schritt in der App.
- Klicken Sie auf 'Einrichten', um sich mit dem WiFi-Netzwerk zu verbinden, das mit den erforderlichen Anfangsbuchstaben XPG beginnt, und kehren Sie dann zur 'eHome Master' App zurück.
- 7. Netzwerkverbindung wird hergestellt.

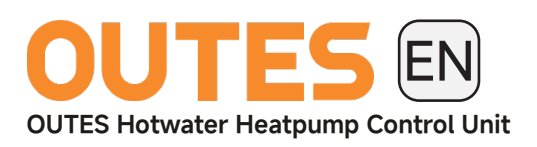

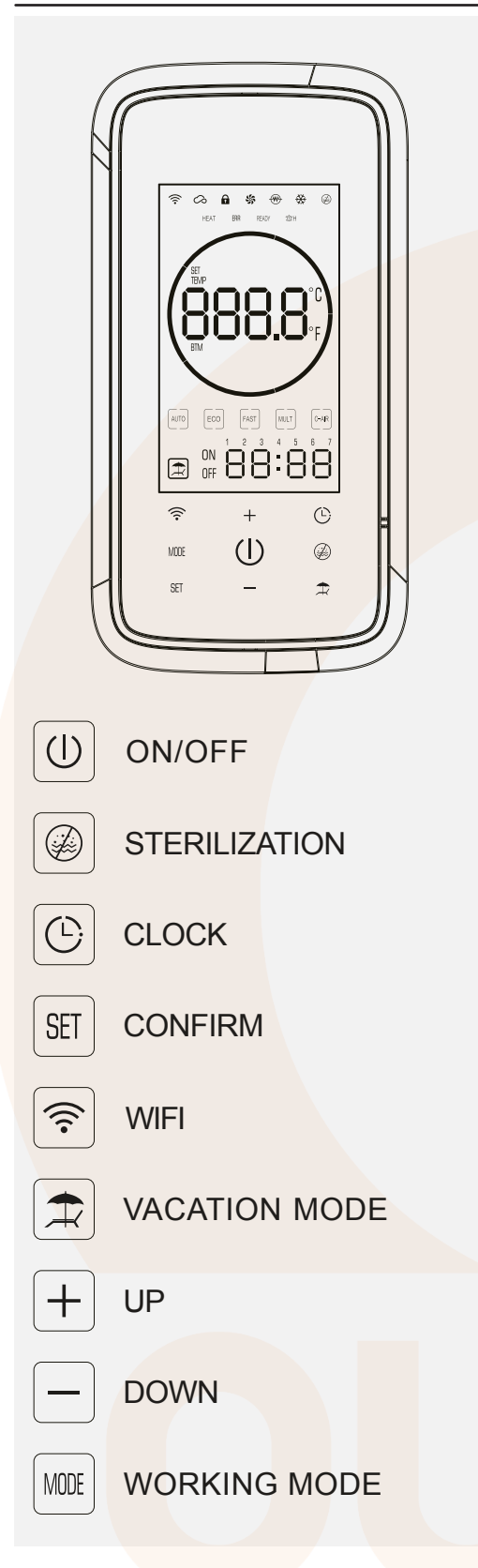

| No. | Working Mode | Hotwater Heating Possibility |          |
|-----|--------------|------------------------------|----------|
|     |              | Heatpump                     | E-Heater |
| 1   | AUTO         | ٠                            | ٠        |
| 2   | ECO          | •                            |          |
| 3   | FAST         | •                            | •        |
| 4   | MULT         | ٠                            | ٠        |

# Quick Start Guide

AAB21R - 200E (S-B-C) / 300E (S-B-C)

# Control Panel Lock/Unlock

+ + - = Press both buttons simultaneously to lock or unlock.

# Clock Setup

Press the 🕑 button to enter the time setting mode. The value to be set will blink. Press the + or - buttons to make the corresponding setting (e.g., year, month, date, hour, and minute). Confirm each entry by pressing the E button. After completing the settings, press the <sup>(C)</sup> button again to exit the setting mode.

### Timer Setup

To enter the timer setting mode, press and hold the 🕒 button for 3 seconds. The specific method is as follows:

Timer 1: When the "1" indicator light is active, you enter the "Timer 1 Start" setting. The "Hour" indicator light will blink. The user can press the + or button to adjust the hour. After adjusting, press the 🖭 button. The "Minute" indicator light will blink, and the user can set the minute. Press the 🖭 button again to enter the "Timer 1 Stop" setting. The adjustment method is the same as for "Timer 1 Start."

Timer 2: The user presses the 🕑 button again. The "1" indicator light will turn off, and the "2" indicator light will turn on. This brings you to the "Timer 2 Start" setting. The adjustment method is the same as for "Timer 1."

Timer 3: The adjustment method is the same as for "Timer 1" and "Timer 2."

During the setting process, hold the button for 3 seconds to complete the setting and exit the time setting mode.

Delete Timer: After successfully setting the time, the user can press and hold the 🕑 and 🖽 buttons simultaneously for 3 seconds. This will cancel the set time. The indicator light representing the successful time setting will turn off.

### Wifi App Add Device

For Android mobile phone users, please go to the Google Play Store, search for "eHome Master," download the app, and install it. For Apple mobile phone users, please go to the App Store on your mobile phone, search for "eHome Master," download the app, and install it.

- Open the "eHome Master" app, register with your phone number, and then log 1. in.
- 2. After logging into the "eHome Master" app, click on 'Add Device.' The app will show 'Scan QR Code' to scan the code printed on the nameplate of the internal device.
- The home network connection interface will appear, and the mobile phone will 3. automatically receive the connected home Wi-Fi name after enabling location services. Enter the home Wi-Fi password and click 'Next.'
- 4. A network configuration prompt will appear in the app.
- Follow the app prompt to hold the 'WiFi' button on the wired controller for 5 5. seconds and confirm that the 'WiFi' symbol on the water heater's display is blinking. Click 'Setup' in step 2 of the app.
- Click 'Setup' to connect to the WiFi network that starts with the required prefix 6. XPG, then return to the 'eHome Master' app.
- 7. The network connection will be established.